# **TP NAS : INSTALLATION DES UTILISATEURS**

#### **Objectifs : Être capable de créer des comptes utilisateurs...**

# **1. INSTALLATION DU MATÉRIEL**

### **1.1. Configuration matérielle**

On souhaite installer le NAS dans un intranet afin de ne pas perturber le réseau du lycée.

Câbler le NAS sur le switch fournit (HP2524...). Câbler un PC sur le même switch.

## **1.2.** Configuration logiciel

Installer le soft du NAS si celui ci est vierge. Sinon, loguez vous en temps qu'administrateur du NAS : *login : admin , pass : adminstssn* 

## **1.3.** Configuration des IP

On veut configurer l'adresse ETHERNET 1 du NAS sur l'IP 192.168.0.11 (ou 12) en fonction de l'indication placée sur le NAS.

Pour cela cablez vous avec un PC et un cable croisé sur la prise ETHERNET 2 du NAS. Son IP est 192.168.1.XXX.

A l'aide de IPSCAN32 trouver le XXX. (Attention faire en sorte que le PC soit sur le bon réseau)

Une fois la configuration du NAS ETERNET 1 faite, câbler le NAS sur une prise Ethernet du switch et sur la prise ETHERNET 1

# 2. PRISE EN MAIN DU LOGICIEL DE GESTION DU NAS

Visiter le logiciel de gestion du NAS.

Lire les documentation fournit par le constructeur.

# **3. CRÉATION DES COMPTES UTILISATEURS**

On souhaite :

créer les comptes suivants avec les privilèges indiqués dans le tableau cidessous :

| Groupe<br>utilisateur | Nom<br>utilisateur         | Mot de passe               | Privilèges                                         | Quotas                  |
|-----------------------|----------------------------|----------------------------|----------------------------------------------------|-------------------------|
| profs                 | PROF1<br>PROF2             | PROF1<br>PROF2             | Lecture<br>partout,<br>Ecriture<br>partout         | 1Go<br>1Go              |
| eleves                | ELEVE1<br>ELEVE2<br>ELEVE3 | ELEVE1<br>ELEVE2<br>ELEVE3 | Lecture<br>partout,<br>Ecriture sur<br>son dossier | 100Mo<br>100Mo<br>100Mo |
| everyone              |                            | everyone                   | Lecture<br>partout<br>Ecriture nulle<br>part       | 0                       |
|                       |                            |                            |                                                    |                         |

#### **3.1.** Tester le bon fonctionnement des différents comptes

Login, mot de passe et privilège.

#### **3.2.** Créer un dossier par utilisateur

Créer un dossier par utilisateurs

Déconnectez vous et à l'aide d'un navigateur explorer le réseau.

Une fois le NAS trouvé connectez vous afin de visualiser les dossiers créés précédemment.

#### **3.3.** Créer un dossier partagé

#### 3.4. Consulter le fichier LOG et l'étudier pour comprendre son rôle.

# 4. CONCLUSION

A la fin de ce TP vou devez être capable de créer des utilisateurs sur un serveur NAS.

# **5. CORRECTION**

#### Lors de l'ouverture la page suivante apparaît : Téléchargements × NASSTSSN × +

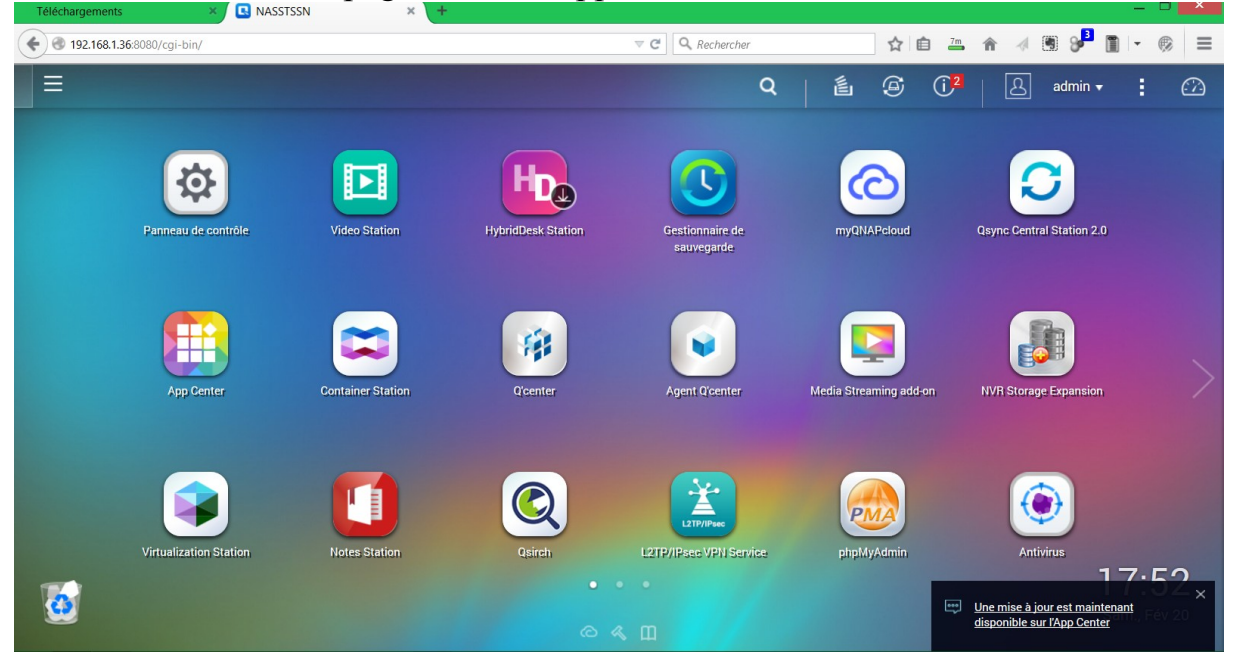

# Passer en mode "panneau de configuration" :

| • 192.168.1.36:8080/cgi-bin/                                                                                                    |                                                                                                    |                    |                               | r.        |                         | ↑ ↑ 1 1 1 2 2            |                        |
|----------------------------------------------------------------------------------------------------|----------------------------------------------------------------------------------------------------|--------------------|-------------------------------|-----------|-------------------------|--------------------------|------------------------|
|                                                                                                    |                                                                                                    |                    |                               | Q         | © ()²                   | 2 🛛 🖓 admin 🗸            | · : 🗠                  |
| TS-251                                                                                                    |                                                                                                    |                    |                               |           |                         |                          |                        |
| SYSTÈMES  Panneau de contrôle  Gestionn Panneau de contrôle  Utilisateurs  MyQNAPcloud  Qsync Central Station 2.0  App Center                                                                                                    | <ul> <li>Agent Q'center</li> <li>Notes Station</li> <li>Virtualization Station</li> <li>NVR Storage Expansion</li> <li>Qsirch</li> <li>L2TP/IPsec VPN Service</li> <li>Media Streaming add-on</li> <li>phpMyAdmin</li> </ul> | HybridDesk Station | Gestionnaire de<br>sauvegarde | myQN      | APcloud                 | Qsync Central Station 2. | 0                      |
| <ul> <li>APPLICATIONS</li> <li>Video Station</li> <li>Download Station</li> <li>File Station</li> <li>Gestionnaire de sauvegar</li> <li>Surveillance Station</li> <li>HybridDesk Station</li> <li>Q'center</li> <li>Container Station</li> </ul> |                                                                                                    | Ucenter<br>Qeirch  | Agent Quenter                 | Vice phph | aming addoon<br>AyAdmin | Antivirus<br>Antivirus   | 1 7.57<br>tenant<br>er |

Il faut activer les quotas en plaçant 1Go pour tous puis les quotas peuvent être diminuer individuellement après.

| Panneau de contrôle  |                                      |                                            |                                     |                      |       |                     |                          | - + ×                                                  |
|----------------------|--------------------------------------|--------------------------------------------|-------------------------------------|----------------------|-------|---------------------|--------------------------|--------------------------------------------------------|
| Rechercher           | ٩ (٣ -                               | <b>&gt;</b> :::                            |                                     |                      |       |                     |                          | ?                                                      |
| Vue d'ensemble       |                                      |                                            |                                     |                      |       |                     |                          |                                                        |
| 🔯 Paramètres système |                                      | 2                                          | 2                                   | <b>_</b>             | C     | <b>*</b>            |                          | <u> </u>                                               |
| Réglages de privilèg | e l                                  | Jtilisateurs                               | Groupes<br>d'utilisateurs           | Dossiers<br>partagés | Quota | Sécurité<br>domaine | Contrôleur de<br>domaine |                                                        |
| S Groupes            |                                      |                                            | Editer le profil du c               | ompte                |       | ;                   | ×                        | Q                                                      |
| Se Dossier           |                                      |                                            |                                     |                      |       |                     | Etat                     | Action                                                 |
| ᠿ Quota              | Nom :                                | eleve2                                     |                                     |                      |       |                     | Activé                   | <b>?282</b>                                            |
| 📩 Sécurite           | Email (facultatif) :                 |                                            |                                     |                      |       |                     | Activé                   | <b>?2&amp;3::</b>                                      |
| 🐴 Contrôle           | Numéro de téléphone<br>(facultatif): |                                            |                                     |                      |       |                     | Activé                   | <b>?2&amp;2::</b>                                      |
| 💮 Service rése       | Description (facultatif):            |                                            |                                     |                      |       |                     | Activé                   | <b>?2&amp;3!!</b>                                      |
| Serveurs d'a         | Désactiver ce compte                 | 27                                         |                                     |                      |       |                     | Activé                   | 7282:                                                  |
|                      | Quota:                               | Activé                                     |                                     |                      |       |                     | Activé                   | 7222:                                                  |
|                      |                                      | <ul> <li>Aucur</li> <li>Définir</li> </ul> | ie limite<br>la limitation de quota | utilisateur 100      | MB    |                     | Activé                   | <b>?282:</b>                                           |
|                      |                                      | U Denni                                    | la mination de quota                |                      | mg    |                     | -7, Total: 7 Affi        | cher 10 x Eléments                                     |
|                      |                                      |                                            |                                     |                      | ок    | Annuler             | Une<br>dis               | e mise à jour est maintena<br>ponible sur l'App Center |

Le mot de passe peut aussi être modifié.

| Panneau de contrôle      |                            |                    |                    |                    |            |                        | - + ×              |  |
|--------------------------|----------------------------|--------------------|--------------------|--------------------|------------|------------------------|--------------------|--|
| Rechercher               | Q (← →) :::                |                    |                    |                    |            |                        | ?                  |  |
| Vue d'ensemble           |                            |                    |                    | $\checkmark$       |            |                        |                    |  |
| 🔅 Paramètres système     | 2                          | 2                  | 2                  | C                  | <b>*</b>   |                        | <u> </u>           |  |
| 🔔 Réglages de privilège  | Utilisateurs               | Groupes            | Dossiers           | Quota              | Sécurité   | Contrôleur de          |                    |  |
| 🔰 Utilisateurs           | ďu                         | ıtilisateurs       | partagés           |                    | domaine    | domaine                | <b>S</b>           |  |
| 🕵 Groupes d'utilisateurs |                            | Changer            | e mot de passe     |                    | ×          | ~                      | Q                  |  |
| 🛃 Dossiers partagés      |                            |                    |                    |                    |            |                        |                    |  |
| ᠿ Quota                  |                            |                    |                    | Activé             | 72A2       |                        |                    |  |
| 📩 Sécurité domaine       | Nom :                      | eleve3             |                    |                    |            | Activé                 |                    |  |
| 🐴 Contrôleur de domaine  | Mot de passe:              | eleve3             |                    |                    |            | Activé                 | <b>?2&amp;2:</b> : |  |
| 🚱 Service réseau         | Vérifier le mot de passe:  | eleve3             | eleve3             |                    |            |                        | •                  |  |
| Serveurs d'applications  | Remarque : Le mot de pas   | se doit contenir   | entre 0-64 caracté | eres seulement. Po | ur plus de | Activé                 | <b>?Ø&amp;?:</b>   |  |
|                          | sécurité, il est recommand | dé d'utiliser un m | ot de passe avec   | au moins 6 caractè | res.       | Activé                 | <b>?283:</b>       |  |
|                          |                            |                    |                    |                    |            |                        |                    |  |
|                          |                            |                    |                    | Appliquer          | Annuler    | : 1-7, Total: 7   Affi | cher 10 💌 Eléments |  |

On peut créer plusieurs utilisateurs automatiquement, ils seront numérotés et auront le même mot de passe. Le mot de passe pourra être modifié individuellement après.

| NASSTSSN × +                                                                                                    |                                                                                                    |                                                             |                                                                                                    |                                                                  |                                                                                                    | - 🗆 🗙              |
|----------------------------------------------------------------------------------------------------|----------------------------------------------------------------------------------------------------|-------------------------------------------------------------|----------------------------------------------------------------------------------------------------|------------------------------------------------------------------|----------------------------------------------------------------------------------------------------|--------------------|
| S 192.168.1.36:8080/cgi-bin/                                                                                                    |                                                                                                    | ▼ C Q Rechercher                                            | 1                                                                                                    | 1 🗎 🖡 1                                                          | • • • • •                                                                                                    | • ® =              |
| Panneau de con 🗙                                                                                                    |                                                                                                    | Q                                                           | É @                                                                                                    | ; ( <mark>2</mark>                                               | admin ▾                                                                                                    |                    |
| Panneau de contrôle<br>Rechercher Q<br>Vue d'ensemble<br>Paramètres système<br>Réglages de privilège<br>Vitifisateurs                                                                                  | ←→ :::<br>Utilisateurs                                                                                                    | Dossiers<br>partagés                                        | Sécurité<br>domaine                                                                                                    | Contrôleur de<br>domaine                                         | - + ×<br>?                                                                                                    |                    |
| <ul> <li>Groupes d'utilisateurs</li> <li>Dossiers partagés</li> <li>Quota</li> <li>Sécurité domaine</li> <li>Contrôleur de domaine</li> <li>Service réseau</li> <li>Serveurs d'applications</li> </ul> | Créer     Supprimer     Dossier       Créer un utilisateurs     Importer / Exporter les utilisateurs       Importer / Exporter les utilisateurs       prof       sb       eleve1       eleve2       eleve3 | d'Accueil<br>Description<br>administrator<br>eleves<br>prof | Utilisateur locaux           Quota           -           100 MB           1 GB           100 MB           100 MB           100 MB           100 MB           100 MB | Etat<br>Activé<br>Activé<br>Activé<br>Activé<br>Activé<br>Activé | Action           ♥ Ø Å Ø Å           ♥ Ø Å Ø Å           ♥ Ø Å Ø Å           ♥ Ø Å Ø Å           ♥ Ø Å Ø Å           ♥ Ø Å Ø Å           ♥ Ø Å Ø Å           ♥ Ø Å Ø Å           ♥ Ø Å Ø Å           ♥ Ø Å Ø Å           ♥ Ø Å Ø Å           ♥ Ø Å Ø Å |                    |
| 192.168.13.668080/cgi-bin/#                                                                                                    | 4 4   Page 1 /1   ▶ ▶                                                                                                    |                                                             | Afficher élémei                                                                                                    | nt: 1-7, Total: 7   Aff                                          | icher 10 💌 Eléments                                                                                                    | 0:07<br>m., Fév 20 |

| 🖪 NASSTSSN 🛛 🗙 +           |                                                                                                    |                                    |                                                                                              |                                                                                                    | - 🗆 🗙              |
|----------------------------|----------------------------------------------------------------------------------------------------|------------------------------------|----------------------------------------------------------------------------------------------|----------------------------------------------------------------------------------------------------|--------------------|
| Ig2.168.1.36:8080/cgi-bin/ | C C Rechercher                                                                                                    | ☆                                  | ê 🕴 1                                                                                        | • • • •                                                                                              | · ⊛ ≡              |
| 😑 💿 Panneau de con 🗴       | Q                                                                                                    | é 9                                | (j²                                                                                          | l admin ▼                                                                                            |                    |
| Paneau de contrôle         | Assistant de création d'utilisateurs multiples         Assistant de création d'utilisateurs multiples         Créer plusieurs utilisateurs         Préfixe du nom d'utilisateurs         Préfixe du nom d'utilisateurs         1         Nombre d'utilisateurs         2         Mot de passe:         prof         Vérifier le mot de passe:         prof         Verifier le mot de passe:         prof         Verifier le mot de passe         Verifier le mot de passe doit contenir entre 0-64 caractères seulement. Pour pli de sécurité, il est recommande d'utiliser un mot de passe avec au moins 6 caractères         Etape 2/5       Précédent         Etape 2/5       Précédent | Jus<br>nnuler<br>Afficher élément. | Controleur de<br>domaine<br>Etat<br>Activé<br>Activé<br>Activé<br>Activé<br>Activé<br>Activé | - + X<br>?<br>?<br>*<br>*<br>*<br>*<br>*<br>*<br>*<br>*<br>*<br>*<br>*<br>*<br>*<br>*<br>*<br>*<br>* | 0:09<br>m., Fév 20 |
| 4 💽 😫 🔺 🐹 🖬 🛸 📓            | 🗛 🖹 👻                                                                                                    |                                    | E                                                                                            | 💷 🔺 🔀 📲 🏲 🕇                                                                                          | l 🔥 20:10          |

| NASSTSSN ×                   | +              |                             |                                      |                                                             |         |     |                       | l.                    | - 🗆 🗙        |  |
|------------------------------|----------------|-----------------------------|--------------------------------------|-------------------------------------------------------------|---------|-----|-----------------------|-----------------------|--------------|--|
| ( 192.168.1.36:8080/cgi-bin/ |                |                             | ⊽ C <sup>e</sup> Q 6                 | lechercher                                                  |         | ☆ 自 | ↓ ♠ 세 8               | 9 <b>m</b>  -         | ⊛ ≡          |  |
| Panneau de con 🗙             |                |                             |                                      | c                                                           | ג ∣ ∄   | 9   | () <mark>2</mark>   & | admin 🔻               | : 🖾          |  |
| Panneau de contrôle          |                |                             |                                      |                                                             |         |     |                       |                       | - + ×        |  |
| Rechercher Q                 | ← → :::        |                             |                                      |                                                             |         |     |                       |                       | ?            |  |
| Vue d'ensemble               |                |                             |                                      | ~                                                           |         |     |                       |                       |              |  |
| Paramètres système           |                | s. 📻                        | C 📩                                  | A                                                           |         |     |                       |                       | <u> </u>     |  |
| 🌲 Réglages de privilège      | Utilisateurs   | Groupes Dossiers            | Quota Sécurité                       | Contrôleur de                                               |         |     |                       |                       |              |  |
| 🤵 Utilisateurs               |                | d'utilisateurs partagés     | domaine<br>Changes la mot de passa   | domaine                                                     | ×       |     |                       |                       | ~            |  |
| 🎊 Groupes d'utilisateurs     | Créer 🔹 Suppri |                             | changer le mot de passe              |                                                             |         |     | Utilisateur locaux    | ~                     | 2            |  |
| 😽 Dossiers partagés          | Nom            |                             |                                      |                                                             |         |     | Etat                  | Actio                 | n            |  |
| 🗳 Quota                      | admin          | Nom :                       | prof1                                |                                                             |         |     | Activé                | 700                   | 82           |  |
| 📩 Sécurité domaine           | eleve          | Mot de passe:               | prof1                                |                                                             |         |     | Activé                | 708                   |              |  |
| 📥 Contrôleur de domaine      | prof           | Verifier le mot de passe:   | prot i                               |                                                             |         |     | Activé                | 728                   |              |  |
| 🚱 Service réseau             | sb             | Remarque : Le mot de pass   | e doit contenir entre 0-64 caractère | doit contenir entre 0-64 caractères seulement. Pour plus de |         |     |                       | <b>7</b> 28           | <b>283:</b>  |  |
| Serveurs d'applications      | eleve1         | sécurité, il est recommande | é d'utiliser un mot de passe avec au | moins 6 caractères.                                         | ~ I     |     | Activé                | <b>7</b> 28           |              |  |
|                              | eleve2         |                             |                                      |                                                             |         |     | Activé                | 728                   |              |  |
|                              | eleve3         |                             |                                      | Appliquer                                                   | Annuler |     | Activé                | 722                   |              |  |
|                              | prof1          |                             |                                      |                                                             | GB      |     | Activé                | 728                   |              |  |
|                              | prof2          |                             |                                      | 1                                                           | I GB    |     | Activé                | 722                   |              |  |
|                              |                |                             |                                      |                                                             |         |     |                       |                       |              |  |
|                              | 14 4 Page 1 /1 | ▶   N   æ                   |                                      |                                                             |         |     | Afficher élément: 1-9 | , Total: 9 Afficher 1 | 0 🗙 Eléments |  |
|                              |                |                             |                                      |                                                             |         |     |                       |                       |              |  |
|                              |                |                             |                                      |                                                             |         |     |                       |                       |              |  |
| 📲 😺 📋 🖬 🚺                    | i 🛸 🖬 🗋        | # 🖹 👻                       |                                      |                                                             |         |     |                       | 🛋 Pr 10 Ja            | 4 20:11      |  |

# 5.1. Associer les utilisateurs à leur groupe respectif

| NASSTSSN            | × +                                                                                                    |                                      |              |                                |                                                                                     |                                       |                          |                | _ 🖥 🗙                        |
|---------------------|----------------------------------------------------------------------------------------------------|--------------------------------------|--------------|--------------------------------|-------------------------------------------------------------------------------------|---------------------------------------|--------------------------|----------------|------------------------------|
|                     | -bin/                                                                                                    |                                      |              | ⊽ C'                           | 🔍 Rechercher                                                                        |                                       | ☆自                       | ↓ ☆ ∢ 🖲        | ≫ ∎ · ⊛ ≡                    |
| 😑 🔅 Panneau de con. | ×                                                                                                    |                                      |              |                                |                                                                                     | Q                                     | é 0                      | 0 <u>8</u>     | admin 🔹 🕜                    |
|                     | Paneuu de contrôle  Rechercher  Panamètres système  Panamètres système Panamètres système Panamètres système | Créer<br>Nom du g<br>eleves<br>profs |              | Dossiers<br>partagés<br>Éditer | Description<br>groupe des élèves<br>groupe des enseigan<br>les groupes d'utilisateu | sécurité<br>domaine<br>Groupes locaux | Contrôleur de<br>domaine | - + X<br>?<br> | 22:00                        |
| <b>6</b>            |                                                                                                    |                                      | sb<br>eleve1 |                                |                                                                                     |                                       |                          |                | <b>23.00</b><br>Sam., Fév 20 |
| 📲 😺 📋 🖬             | 🛐 📓 🛸 📓 🗋                                                                                                    | ۵                                    | *            |                                |                                                                                     |                                       |                          | - 🧟            | 📲 🏴 🛍 📶 🔥 23:02              |

# 5.2. Consultation des fichiers LOG :

| NASSTSSN                        | × +           |             |                   |                          |                |                     |                       |                 |                        |                            |         |           | x      |
|---------------------------------|---------------|-------------|-------------------|--------------------------|----------------|---------------------|-----------------------|-----------------|------------------------|----------------------------|---------|-----------|--------|
| <b>( 192.168.1.36</b> :8080/cgi | -bin/         |             |                   |                          |                | ⊽ C                 | Q, Rechercher         |                 | ☆自                     | • 🕯 🐗                      | 9 🔳     | • 🛞       | ≡      |
| Panneau de con.                 | - x 🛃 Ji      | ournaux d   | u sy 🗙            |                          |                |                     |                       | Q               | é @                    | ( <mark>)</mark> 2   A     | admin 🔻 | :         |        |
|                                 | Panneau de co | ntrôle      |                   |                          |                |                     |                       |                 |                        | - + ×                      |         |           |        |
|                                 | Rect          | nercher     | ٩)                | $\leftarrow \rightarrow$ |                |                     |                       |                 |                        | ?                          |         |           |        |
|                                 | Vue d'er      | nsemble     |                   | Paramètres               | s système      |                     |                       |                 |                        | ^                          |         |           |        |
|                                 | 🌣 Paramè      | tres systè  | eme               |                          | _              |                     |                       | _               |                        |                            |         |           |        |
|                                 | 💄 Réglage     | es de privi | lège              |                          |                | ) 🗶                 |                       | ·               |                        |                            |         |           |        |
|                                 | Service       | réseau      |                   | Réglages                 | de Gestionna   | ire de Réseau       | Sécurité              | Matériel        | Alimentation           |                            |         |           |        |
|                                 | Serveur       | s d'applic  | ations            |                          | 010011         | 50                  |                       |                 |                        |                            |         |           |        |
|                                 |               |             |                   |                          | T              | <b>(</b>            |                       | =               | 106                    |                            |         |           |        |
|                                 |               |             |                   | Notificat                | ion Mise à jo  | ur du Configuratio  | on Dispositif         | Gestion         | Journau                | ournaux du système         |         |           |        |
|                                 |               |             |                   |                          | microlog       | iciel du système    | e externe             |                 | systèr                 | Sumaax ad Systeme          |         |           | $\geq$ |
|                                 |               | Journa      | ux du système     |                          |                |                     |                       |                 |                        |                            | - + ×   |           |        |
|                                 |               |             |                   |                          |                |                     |                       |                 |                        |                            | ?       |           |        |
|                                 |               |             | Journaux des évèn | ements du système        | Journaux de ce | onnexion au système | Utilisateurs en ligne | e Gestion de cl | ient Syslog            |                            |         |           |        |
|                                 |               | Tous les    | s évèner 👻 🛛 Tou  | t effacer Enreg          | istrer         |                     |                       |                 |                        | Recherche de conten        | u 😵     |           |        |
|                                 |               | Туре        | Date              | Heure                    | Utilisateurs   | IP Source           | Nom de l'ordinateur   | Contenu         |                        |                            |         |           |        |
|                                 |               | 0           | 2016/02/20        | 21:38:41                 | System         | 127.0.0.1           | localhost             | [Home Folder    | s] The home folder for | user eleve1 has been creat | ed.     | <b>`</b>  |        |
|                                 |               | 0           | 2016/02/20        | 21:34:32                 | System         | 127.0.0.1           | localhost             | [Home Folder    | s] The home folder for | user prof1 has been create | d.      |           |        |
| 120                             |               | 0           | 2016/02/20        | 20:10:34                 | admin          | 192.168.1.39        |                       | [Users] User [  | prof1] password chan   | ged.                       |         | :4        |        |
|                                 |               | 0           | 2016/02/20        | 20:09:55                 | admin          | 192.168.1.39        | -                     | [User] Multipl  | e users added to the s | ystem.                     |         | n., Fév ( | 20     |
|                                 |               | 0           | 2016/02/20        | 20:06:39                 | admin          | 192.168.1.39        | -                     | (Users) User (  | eleve3]'s account info | mation was changed.        |         |           |        |
| 📲 😺 😫 🛤                         | N 🖬           | 1           | M 🗋               | 🐠 📄 🕚                    | ¥              |                     |                       |                 |                        | 📖 🔺 🚾                      | 📲 🏲 til | al 🔥      | 21:42  |

#### 5.3. Accès aux dossiers

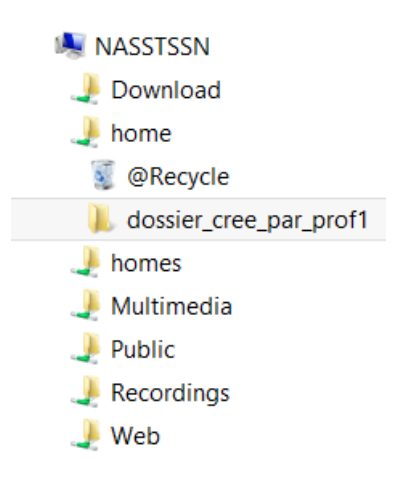

Chaque utilisateur peut avoir un dossier "home" (appelé dossier d'accueil). On retrouve le dossier créé.

#### 5.4. Création dossier partagé

| NASSTSSN ×                          | +                                      |                               |                                                                      |     |          |          |       |              |            |
|-------------------------------------|----------------------------------------|-------------------------------|----------------------------------------------------------------------|-----|----------|----------|-------|--------------|------------|
| <b>(</b> 192.168.1.36:8080/cgi-bin/ |                                        |                               | ▼ C Rechercher                                                       | ☆   | ê 🕇      | ♠ ∢ 8    | 9     |              | ⊜ ≡        |
| Panneau de con 🗙                    |                                        |                               | Q                                                                    | ٤.  | <b>(</b> | 1 8      | admi  | n <b>+ :</b> |            |
| Panneau de contrôle                 |                                        |                               | Online designed and the                                              |     |          |          |       | 1            | - + ×      |
| Rechercher Q                        | ← → :::                                |                               | Créer un dossier de partage                                          |     |          |          |       |              | ?          |
| E Vue d'ensemble                    |                                        | Veuillez rempiir ies champs   | suivants pour créer un dossier partage                               |     |          |          | ^     |              |            |
| Paramètres système                  | 0 0                                    | Nom du dossier.               | dossier_partage_prof                                                 |     |          |          | - 1   |              |            |
| Pérlanes de privilère               | A A A                                  | Commentaire (facultatif) :    |                                                                      |     |          |          |       |              |            |
|                                     | Utilisateurs Groupes<br>d'utilisateurs | Volume disque:                | DataVol1 (Taille libre: 1.72 To)                                     | *   |          |          |       |              |            |
|                                     | Development                            | Chemin:                       | Spécifier le chemin automatiquement     Strer le chemin menuellement |     |          |          |       |              |            |
| Sroupes d'utilisateurs              | Dossier partage Permission             | S 81                          | Entrer le chemin manuellement                                        |     |          |          |       |              |            |
| Dossiers partagés                   | Créer - Supprimer J Hest               | aun                           |                                                                      | ~   |          |          |       |              | 2          |
| ᠿ Quota                             | Nom du dossier                         | Carfinner las minitères d'a   |                                                                      |     |          |          |       | Action       |            |
| 📩 Sécurité domaine                  | Download                               | Configurez les privileges d'a | Configurez les privilèges d'accès des utilisateurs                   |     |          |          |       |              |            |
| 📥 Contrôleur de domaine             | Multimedia                             | Nom de partage réseau         | Apercu                                                               | BO  | BW       | Denv     |       |              |            |
| 🚱 Service réseau                    | Public                                 | admin                         | Lecture/Ecriture                                                     | [1] |          | (File)   |       |              |            |
| Serveurs d'applications             | Recordings                             | prof                          | Refuser l'accès                                                      | (m) |          | <b>m</b> |       | 293          |            |
|                                     | Web                                    | sb                            | Befuser l'accès                                                      |     |          |          |       | 293          |            |
|                                     | homes                                  | elevel                        | Locture ceule                                                        |     |          |          |       | 200          |            |
|                                     |                                        | eleve?                        | L'esture seule                                                       |     |          |          |       |              |            |
|                                     |                                        | eleve2                        |                                                                      |     |          |          |       |              |            |
|                                     |                                        | eleveo                        |                                                                      |     |          |          | ~     |              |            |
|                                     |                                        |                               |                                                                      |     | Cré      | er An    | nuler |              |            |
|                                     | 4 4   Page 1 /1   ▶ ▶                  |                               |                                                                      |     |          | Créer    |       | fficher 10   | Y Eléments |
|                                     |                                        |                               |                                                                      |     |          |          |       |              |            |
|                                     |                                        |                               |                                                                      |     |          |          |       |              |            |
| 📲 📵 📋 🖬 🐧                           | 📲 🛸 📓 🗋 🚳                              | 🖹 👻                           |                                                                      |     |          |          |       | • 10 .al •   | 00:00      |

# 6. INSTALLER UN POINT D'ACCES WIFI (UTILISER LES BOX WIFI DE LA TIP)

# 7. CRÉATION D'UNE SYNCHRONISATION DES DONNÉES